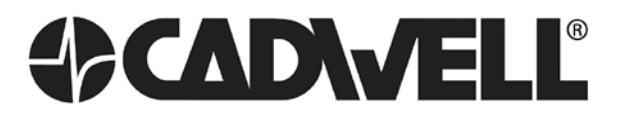

Cadwell Industries, Inc. 909 North Kellogg Street Kennewick, WA 99336 (509) 735-6481

## **Application/Technical Bulletin**

Product:Sierra SummitP/N:190272-200Date:March 30, 2018Subject:Summit USB device drivers after Windows 10 upgrade.

The drivers for the Summit Base Unit can be incorrectly installed after one of the following occurs:

- Your system is upgraded from Windows 7 to Windows 10.
- The Windows 10 Creator Update (1703 or 1709) is installed on an existing Windows 10 system.

The first time you power on the base unit you will see and hear the familiar "installing drivers" messages and sounds, but the drivers will not be installed correctly and the base unit will not work properly when you run the Summit program (i.e., no stimulation, no data acquisition).

If this issue has occurred on your system; follow the instructions in Section A to manually return the drivers to working order. If you have internet access, you can download an automated repair utility and follow the instructions in Section B.

## Section A: Manually repair the drivers

- 1. Close the Summit program.
- 2. Verify that the base unit is connected and powered ON. Connect the VEP Calibration Sensor if you have one.
- 3. Open the Device Manager (Control Panel Device Manager).
- 4. Expand the Ports (COM & LPT) section.
- 5. You will see all of the base unit's devices listed as USB Serial Device (COM#).

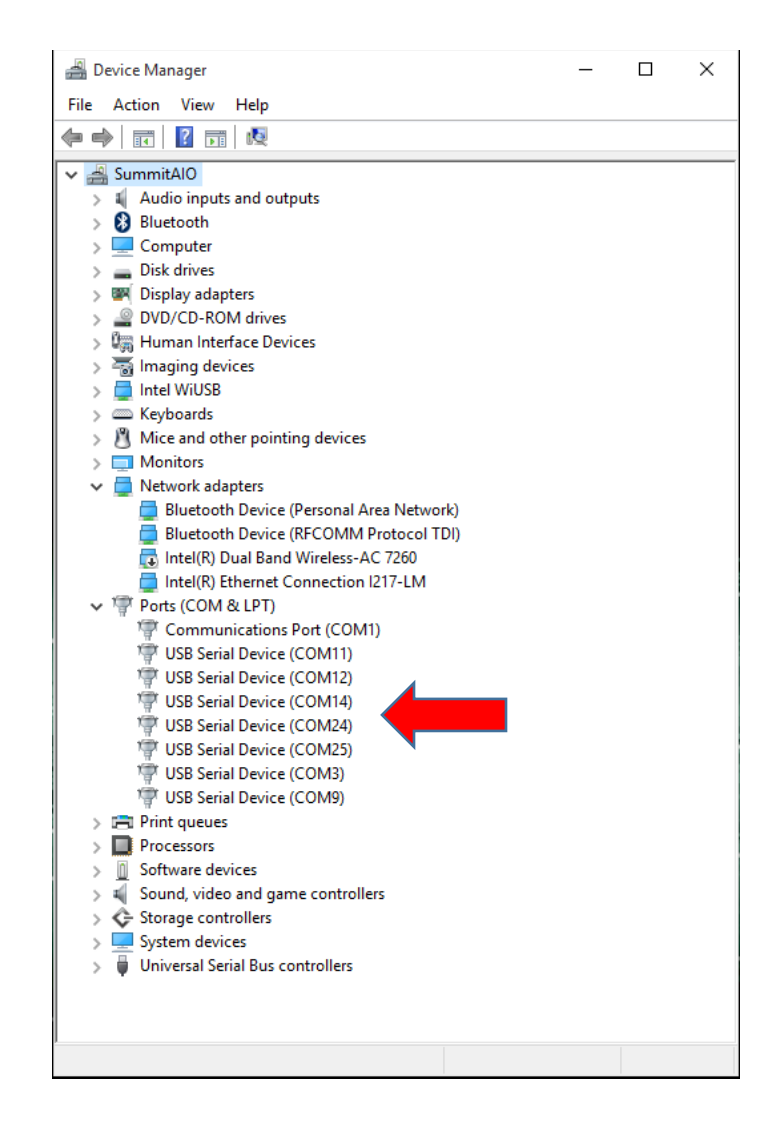

6. Right click on the first of these devices and select Update Driver Software from the context menu.

| Ports (COM & LPT)          |                           |
|----------------------------|---------------------------|
| Communications Port (COM1) | 1                         |
| USB Serial Device (COM11)  |                           |
| 🖤 USB Serial Device (COM12 | Update Driver Software    |
| 🚏 USB Serial Device (COM14 | Disable                   |
| 🚏 USB Serial Device (COM24 | Uninstall                 |
| 🐺 USB Serial Device (COM25 |                           |
| 🐺 USB Serial Device (COM3) | Scan for hardware changes |
| 🖤 USB Serial Device (COM9) | Properties                |
| > 🚍 Print queues           | Toperdes                  |

7. You will be asked how to search for the driver software, select **Browse my computer for driver** software.

| $\rightarrow$ | Search automatically for updated driver software                                                                                                    |  |
|---------------|----------------------------------------------------------------------------------------------------|--|
|               | Windows will search your computer and the Internet for the latest driver software<br>for your device, unless you've disabled this feature in your device installation<br>settings. |  |
| $\rightarrow$ | Browse my computer for driver software                                                                                                    |  |
|               | Eocace and historical solution multiplice                                                                                                    |  |

8. Next, select Let me pick from a list of device drivers on my computer.

|                                                                                                    | ×                                                                                                    |
|----------------------------------------------------------------------------------------------------|----------------------------------------------------------------------------------------------------|
| Update Driver Software - USB Serial Device (COM11)                                                                                     |                                                                                                    |
| Browse for driver software on your computer                                                                                            |                                                                                                    |
| Search for driver software in this location:                                                                                           |                                                                                                    |
| C:\Users\Cadwell\Documents                                                                                                    |                                                                                                    |
| ☑ Include subfolders                                                                                                    |                                                                                                    |
|                                                                                                    |                                                                                                    |
|                                                                                                    |                                                                                                    |
| $\rightarrow$ Let me pick from a list of device drivers on my computer                                                                 |                                                                                                    |
| This list will show installed driver software compatible with the device, and all driv<br>software in the same category as the device. | /er                                                                                                    |
|                                                                                                    |                                                                                                    |
|                                                                                                    |                                                                                                    |
| Ne                                                                                                    | d Cancel                                                                                                    |
|                                                                                                    | <ul> <li>Update Driver Software - USB Serial Device (COM11)</li> <li>Browse for driver software on your computer</li> <li>Search for driver software in this location:         <ul> <li>C:\Users\Cadwell\Documents</li> <li>Browse</li> <li>Include subfolders</li> </ul> </li> <li>Let me pick from a list of device drivers on my computer This list will show installed driver software compatible with the device, and all drive software in the same category as the device.</li> </ul> |

**9.** The appropriate Sierra device should be listed, select this device and click the **Next** button.

| ← | Update Driver Software - USB Serial Device (COM11)                                                                                                    |
|---|----------------------------------------------------------------------------------------------------|
|   | Select the device driver you want to install for this hardware.                                                                                                  |
|   | Select the manufacturer and model of your hardware device and then click Next. If you have a disk that contains the driver you want to install, click Have Disk. |
|   | Show compatible hardware                                                                                                    |
|   | Model                                                                                                    |
|   | USB Serial Device                                                                                                    |
|   | Sierra Estim Control                                                                                                    |
|   | This driver is not digitally signed!     Have Disk                                                                                                    |
|   | Tell me why driver signing is important                                                                                                    |
|   | Next Cancel                                                                                                    |

This example is for the Estim Controller Board.

**10.** You should see a message indicating that the driver was successfully updated. Click the **Close** button.

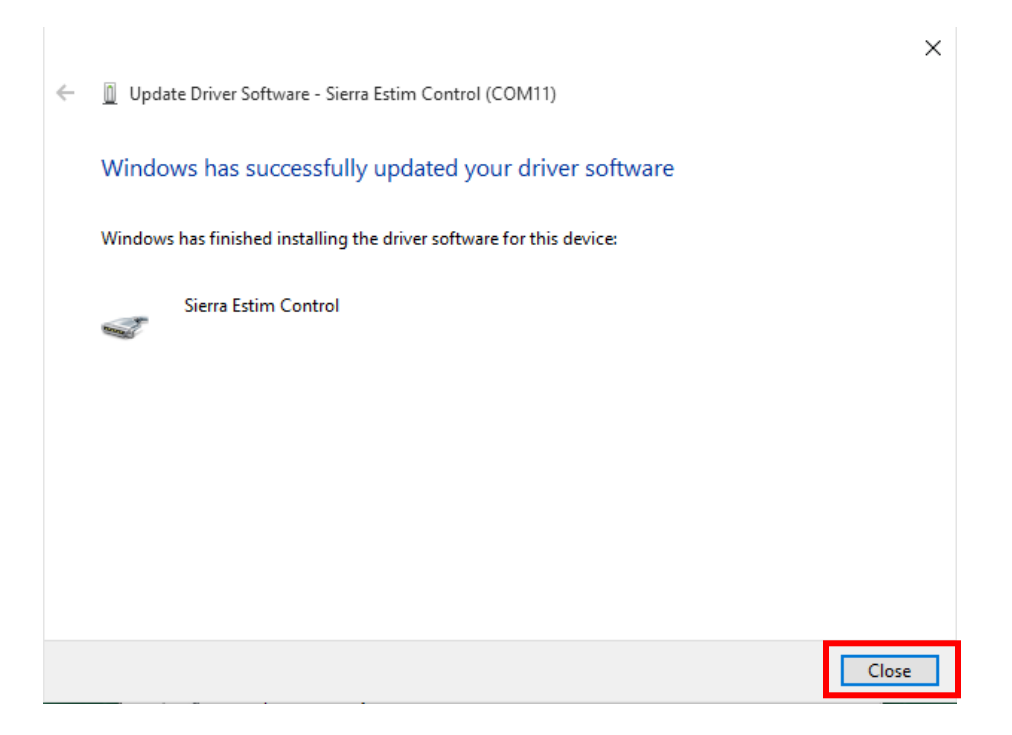

**11.** The Device Manager should now show the Sierra device correctly.

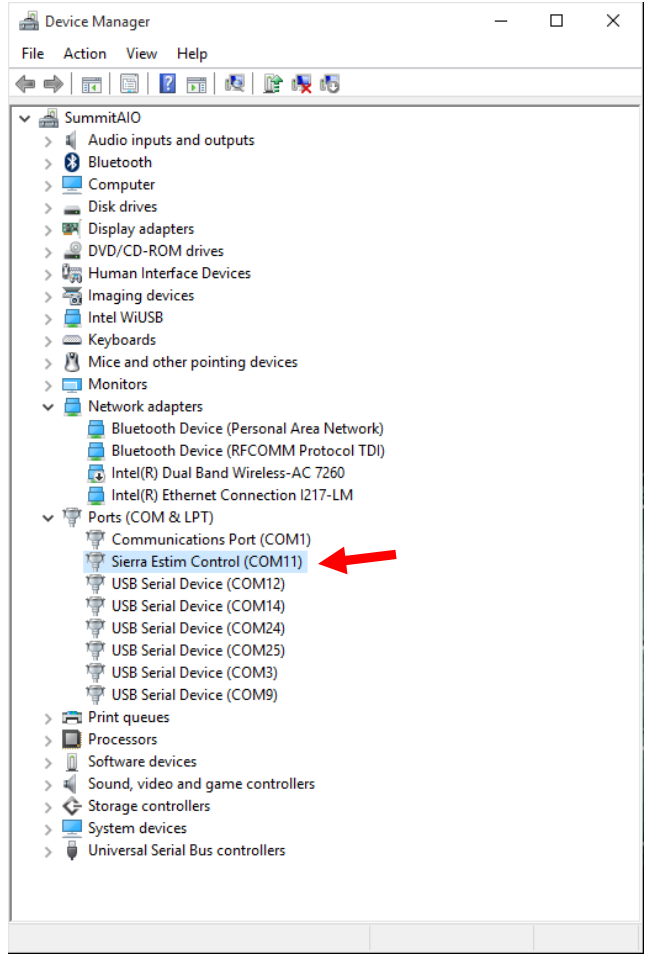

Sierra Estim Controller successfully installed.

#### 12. Repeat steps 6 – 11 for all the USB Serial Device (COMx) devices that are listed.

At a minimum, your system should have the following devices:

- Cadwell Data Acquisition System
- Sierra Estim Controller
- Sierra Keyboard Controller
- Sierra Sync Driver

### Note:

The number of Sierra devices will vary depending on the options you have ordered with your system. The picture below is for a fully loaded system, with dual electrical stimulators, auditory stimulator, and video calibration device attached.

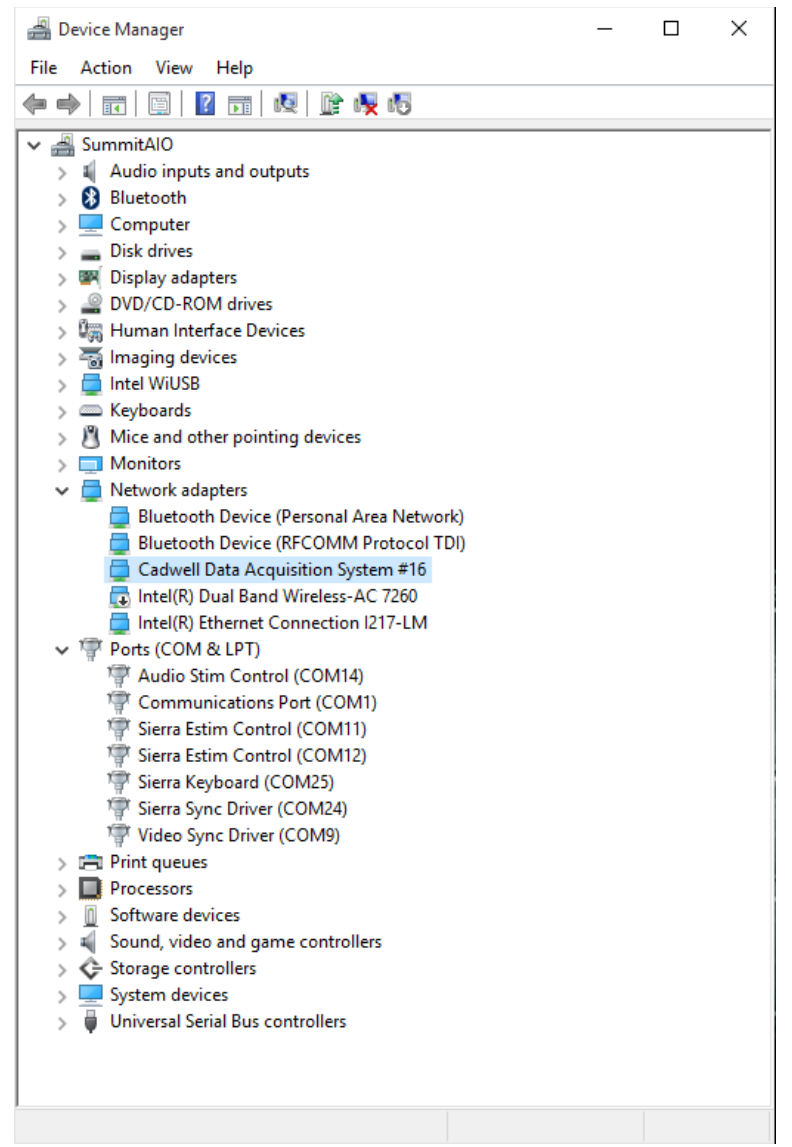

Driver appearance after all have been updated.

# Section B: Use the automated repair utility

1. Obtain the **"Summit Driver Update.zip"** file from the **Cadwell Support** website or **Google Drive**. Click on the links below to go to these sites.

Cadwell Support Website (https://cadwell.support)

Google Drive Folder

2. Save or copy the file to the desktop of the Summit system.

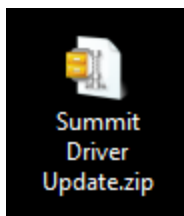

- 3. Ensure that the Summit Base Unit is connected and powered On.
- 4. Right-click on the zip file and select Extract All.

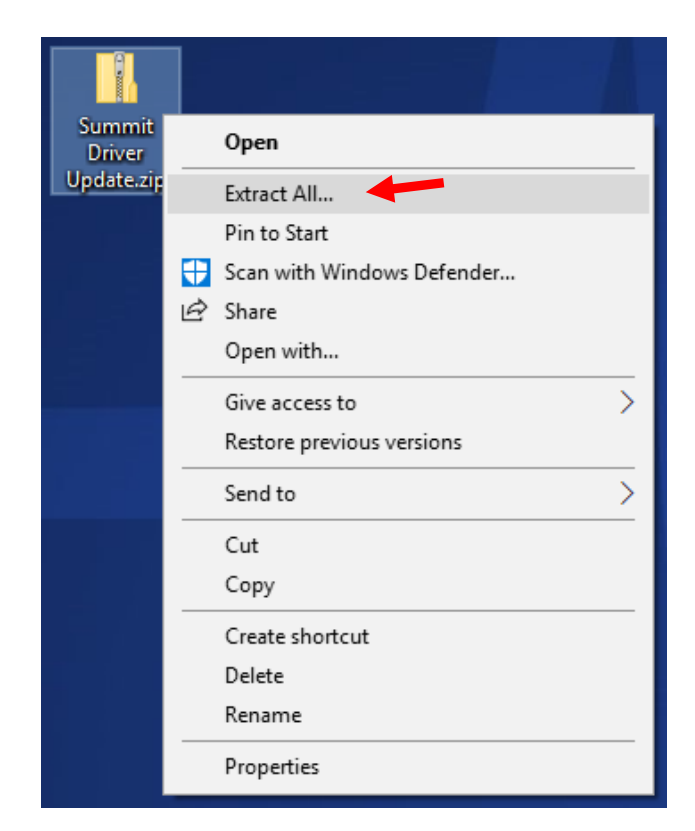

5. Click the Extract button.

| 🗧 📱 Extract Compressed (Zipped) Folders                                                 | ×        |
|-----------------------------------------------------------------------------------------|----------|
| Select a Destination and Extract Files                                                  |          |
| Files will be extracted to this folder:<br>C:\Users\davejn\Desktop\Summit Driver Update | Browse   |
| Show extracted files when complete                                                      |          |
|                                                                                         |          |
|                                                                                         |          |
|                                                                                         |          |
| Extrac                                                                                  | t Cancel |

6. In the next window, **double-click** on the **"Update Drivers.exe"** file.

| 🔜   🏹 🛄 🖛                               |          |             | Application Tools    | Summit Drive | r Update            |          |             | - 0                | ×   |
|-----------------------------------------|----------|-------------|----------------------|--------------|---------------------|----------|-------------|--------------------|-----|
| File Home                               | Share    | View        | Manage               |              |                     |          |             |                    | ~ 🕐 |
| $\leftarrow \rightarrow \land \uparrow$ | > Th     | is PC → Des | ktop > Summit Di     | river Update |                     | √ Ō      | Search Sun  | nmit Driver Update | ,c  |
| 📌 Quick access                          |          | Name        | ^                    |              | Date modified       | Туре     |             | Size               |     |
| E Desktop                               | *        | Driver      | rs                   |              | 3/30/2018 8:59 AM   | Filefold | er<br>· ·   | 67.KD              |     |
| Downloads                               | *        | S Comr      | mandAndResponse.     | dll          | 3/28/2018 9:37 AM   | Applicat | ion extens  | 67 KB              |     |
|                                         |          | S Core./    | ApplicationReportin  | ig.ali       | 3/20/2018 8:27 AIVI | Applicat | ion extens  | 20 KB              |     |
| Dictures                                | <u> </u> | Peripi      | heralCommunicatio    | ns.dll       | 3/29/2018 2:59 PIVI | Applicat | ion extens  | 20 KB              |     |
| Fictures                                | 74       |             | teDrivers.exe        |              | 3/29/2018 1:39 PIVI | Applicat | ion<br>Cile | 12 KB              |     |
| 🝊 OneDrive                              |          |             | teDrivers.exe.config |              | 3/28/2018 8:44 AIVI | CONFIG   | File        | I KB               |     |
| 🛄 This PC                               |          |             |                      |              |                     |          |             |                    |     |
| 💣 Network                               |          |             |                      |              |                     |          |             |                    |     |
|                                         |          |             |                      |              |                     |          |             |                    |     |
|                                         |          |             |                      |              |                     |          |             |                    |     |
|                                         |          |             |                      |              |                     |          |             |                    |     |
|                                         |          |             |                      |              |                     |          |             |                    |     |
| 6 items   1 item sel                    | lected   | 11.8 KB     |                      |              |                     |          |             |                    | :== |

7. The Driver Installation Wizard will launch, click the Next button.

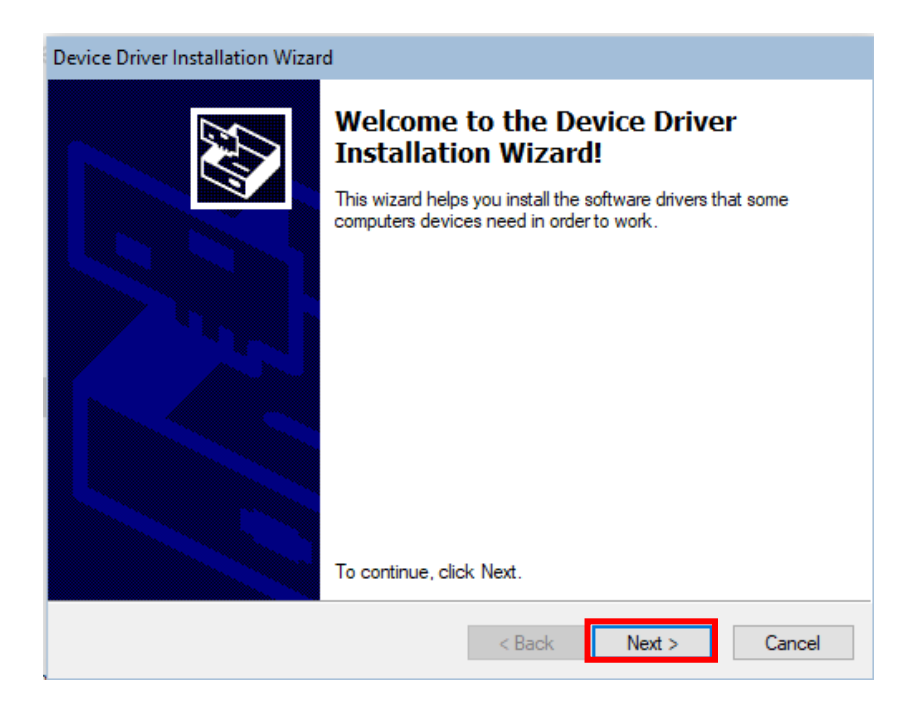

**Note:** If you are not logged into Windows with **Administrator privileges** you will be prompted for administrator credentials. Once these are correctly entered the Installation Wizard will launch.

| File     Home     Share     View                                                                                                    | Manac User Account Control ×                                                                                                    | ×                          |
|----------------------------------------------------------------------------------------------------|----------------------------------------------------------------------------------------------------|----------------------------|
| <ul> <li>← → </li> <li>← → </li> <li>← → </li> <li>← </li> <li>← </li></ul> | Do you want to allow this app from an unknown publisher to make changes to your device?         dAndRe Comm         UpdateDrivers.exe         Publisher: Unknown         File origin: Hard drive on this computer         Show more details         To continue, enter an admin user name and password.         User name | v ⊘ Search Driver Update > |
| 5 items 1 item selected 9.00 KB                                                                                                    | Password Domain: CADWELL Yes No                                                                                                    |                            |

Prompt for Administrator credentials.

8. The Driver install make take several minutes.

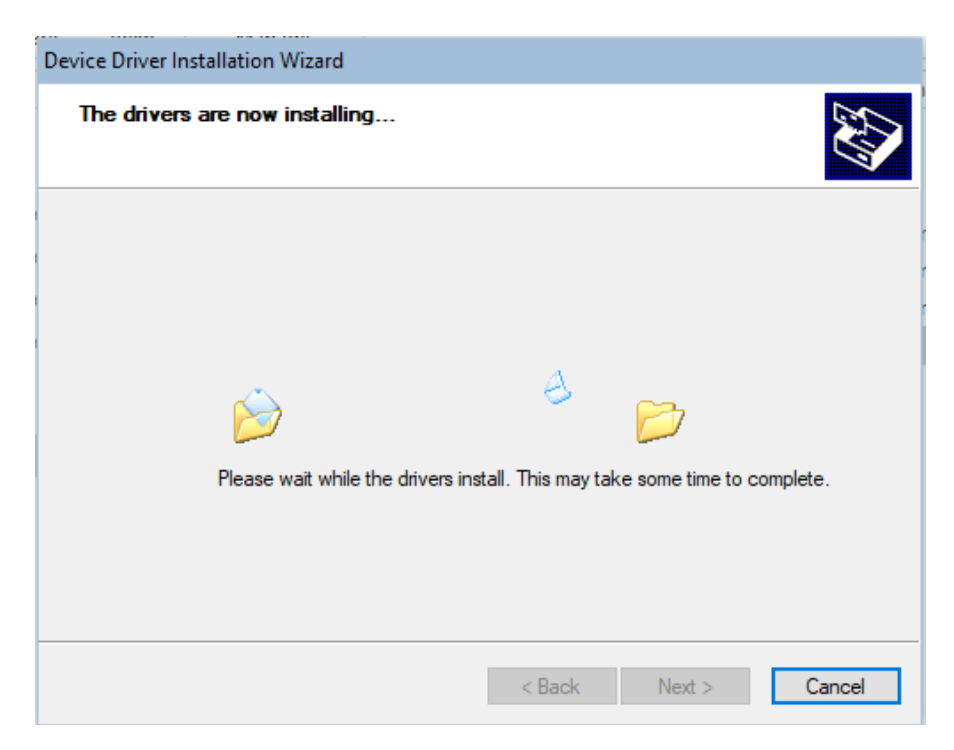

9. Click the Finish button.

| Device Driver Installation Wizar | d<br>Completing the De<br>Installation Wizard                        | vice Driver<br>I                           |        |
|----------------------------------|----------------------------------------------------------------------|--------------------------------------------|--------|
|                                  | The drivers were successfully ins                                    | stalled on this comp                       | uter.  |
|                                  | Driver Name<br>Cadwell Industries, Inc. (<br>Cadwell Industries, Inc | Status<br>Device Updated<br>Device Updated |        |
|                                  | < Back                                                               | Finish                                     | Cancel |

10. Wait 5-10 seconds for the "Update Completed" message to appear. Click OK.

| 📙   🖸 📙 🖵                   | Application Tools Driver Update |                   |                    |       |     | - [                  | ) × |
|-----------------------------|---------------------------------|-------------------|--------------------|-------|-----|----------------------|-----|
| File Home Share             | View Manage                     |                   |                    |       |     |                      | ~ 🕐 |
|                             | ver Update                      |                   |                    |       | ~ Ç | Search Driver Update | Q   |
|                             | Name                            | Date modified     | Туре               | Size  |     |                      |     |
| 🖈 Quick access              | Drivers                         | 3/29/2018 2:06 PM | File folder        |       |     |                      |     |
| 📃 Desktop 🛛 🖈               | CommandAndResponse.dll          | 3/28/2018 9:37 AM | Application extens | 67 KB |     |                      |     |
| 👆 Downloads 🛛 🖈             | Core.ApplicationReporting.dll   | 3/26/2018 8:27 AM | Application extens | 25 KB |     |                      |     |
| 🖆 Documents 🛛 🖈             | PeripheralCommunications.dll    | 3/29/2018 1:16 PM | Application extens | 50 KB |     |                      |     |
| 📰 Pictures 🛛 🖈              | 😼 UpdateDrivers.exe             | 3/29/2018 1:59 PM | Application        | 12 KB |     |                      |     |
| a OneDrive                  | UpdateDrivers.exe.config        | 3/28/2018 8:44 AM | CONFIG File        | 1 KB  |     |                      |     |
| 💻 This PC                   |                                 | Update Completed  | ×                  |       |     |                      |     |
| 💣 Network                   |                                 | Update C          | OK                 |       |     |                      |     |
| 6 items   1 item selected 1 | 1.8 KB                          |                   |                    |       |     |                      |     |

**11.** If you are prompted to restart the computer, click the **Restart Now** button.

| = Microsoft Windows                                            | × |  |  |  |
|----------------------------------------------------------------|---|--|--|--|
| You must restart your computer to apply these changes          |   |  |  |  |
| Before restarting, save any open files and close all programs. |   |  |  |  |
| Restart Now Restart Later                                      |   |  |  |  |

**12.** After the computer has restarted, launch the Sierra Summit program.